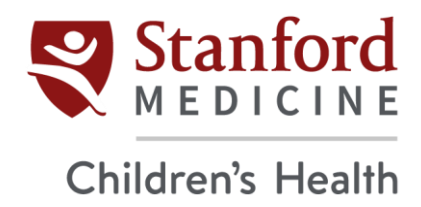

## **Citrix Installation for Windows**

1. Click **Download Citrix Workspace app for Windows**. The file should automatically start downloading.

| CITTIX Solutions Prod                 | icts Resources Customers Company                                           | م           | Contact us | EN | 8 |
|---------------------------------------|----------------------------------------------------------------------------|-------------|------------|----|---|
| ති / Downloads / Citrix Workspace App | / Workspace app for Windows Current Release / Citrix Workspace app 2206    | for Windows |            |    |   |
| Find Downloads                        | Citrix Workspace app 2206 for                                              | Wind        | OWS        |    |   |
| Citrix Workspace App 🗸 🗸              | Release Date: Jun 30, 2022                                                 |             |            |    |   |
| er<br>Search Downloads Q              | Compatible with Windows 11, 10 as well as Windows Server 2022, 2019, 2016. |             |            |    |   |
| Support Resources                     | Download Citrix Workspace app for Windows (236 MBexe)                      |             |            |    |   |
| FAQs                                  | Version: 22.6.0.60(2206)                                                   |             |            |    |   |
| Export or import                      | Checksum                                                                   |             |            |    |   |

2. Once the download is complete, click **Open File.** 

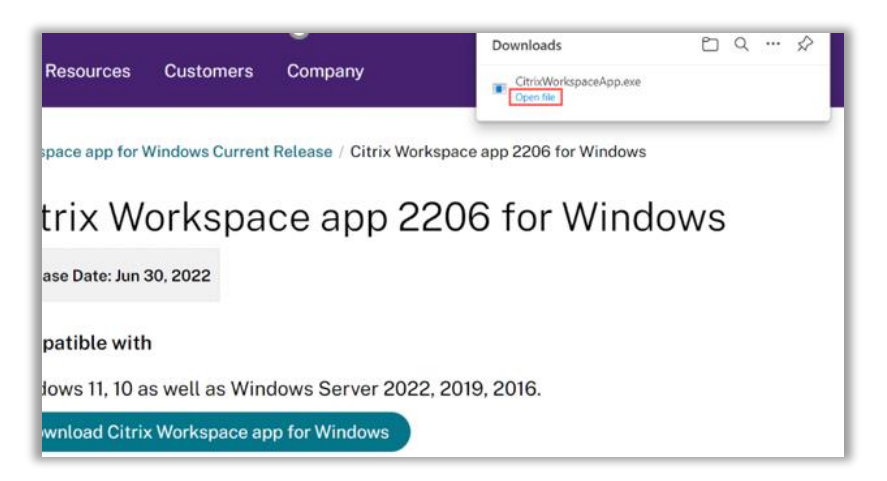

3. Once the Welcome screen pops up, click Start.

|           | Welcome to Citrix Workspace                                                                                                    |
|-----------|----------------------------------------------------------------------------------------------------|
|           | Citrix Workspace app installs software that allows access to<br>virtual applications that your organization provides,<br>including software that allows access to the applications<br>that use your browser.                                                          |
| Workspace | <ul> <li>Allow applications access to your webcam and<br/>microphone.</li> <li>Allow applications to use your location.</li> <li>Allow access to local applications authorized by your<br/>company.</li> <li>Save your redential to sign in automatically.</li> </ul> |
|           | Click Start to set up and install Citrix Workspace app on<br>your computer.                                                                                                    |
| citrix    |                                                                                                    |

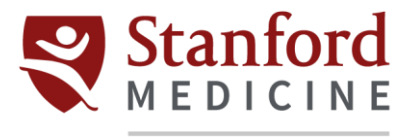

## Children's Health

4. Check the I accept the license agreement box and click Next.

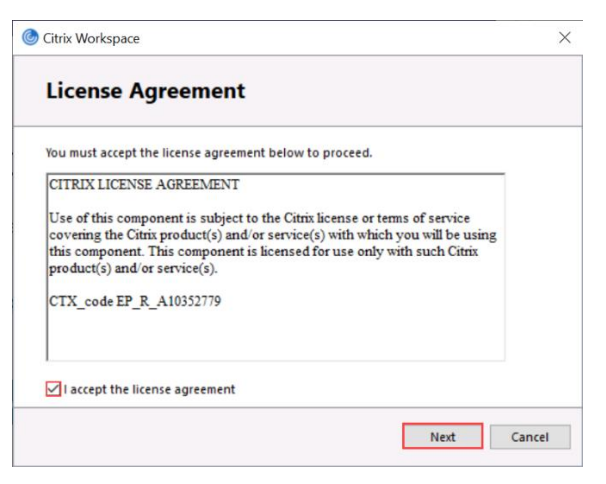

5. Check the Enable single sign-on box and click Next.

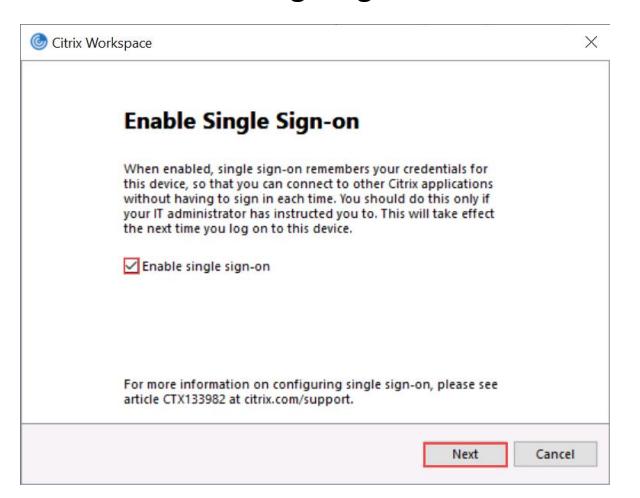

6. Check the Enable app protection box and click Install.

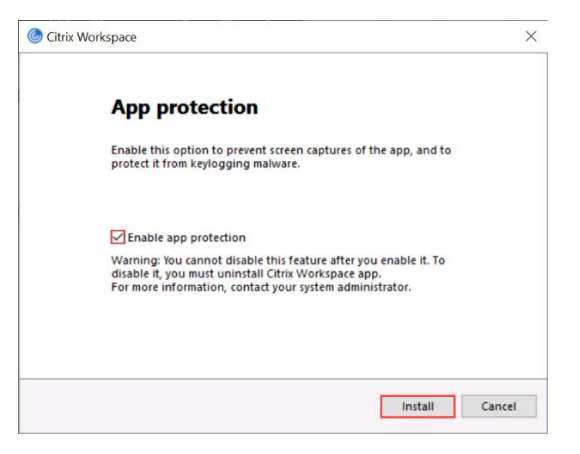

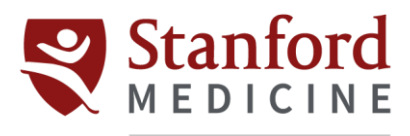

## Children's Health

7. Once you see the Installation successful screen, click **Finish**.

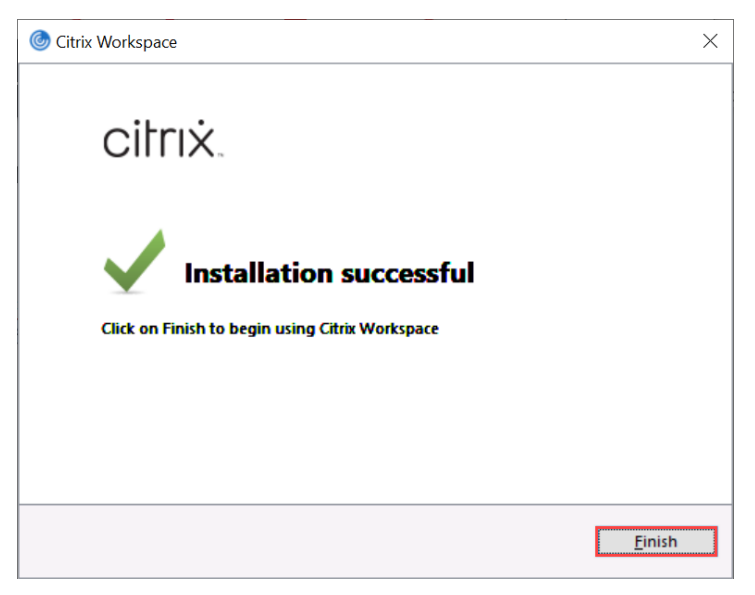